## 【ショップ・アウル購入手順】

事前にお子様の身分証明書をご準備ください。学籍番号が必須になります。

## 〇<u>学籍番号とは</u>

身分証明書の□で囲まれた6桁の番号が学籍番号となっております。

★ <u>https://stj-stj.stores.jp/</u> にアクセスする。QR コードは、下記になります。

ストアの画面は下記のようになります。

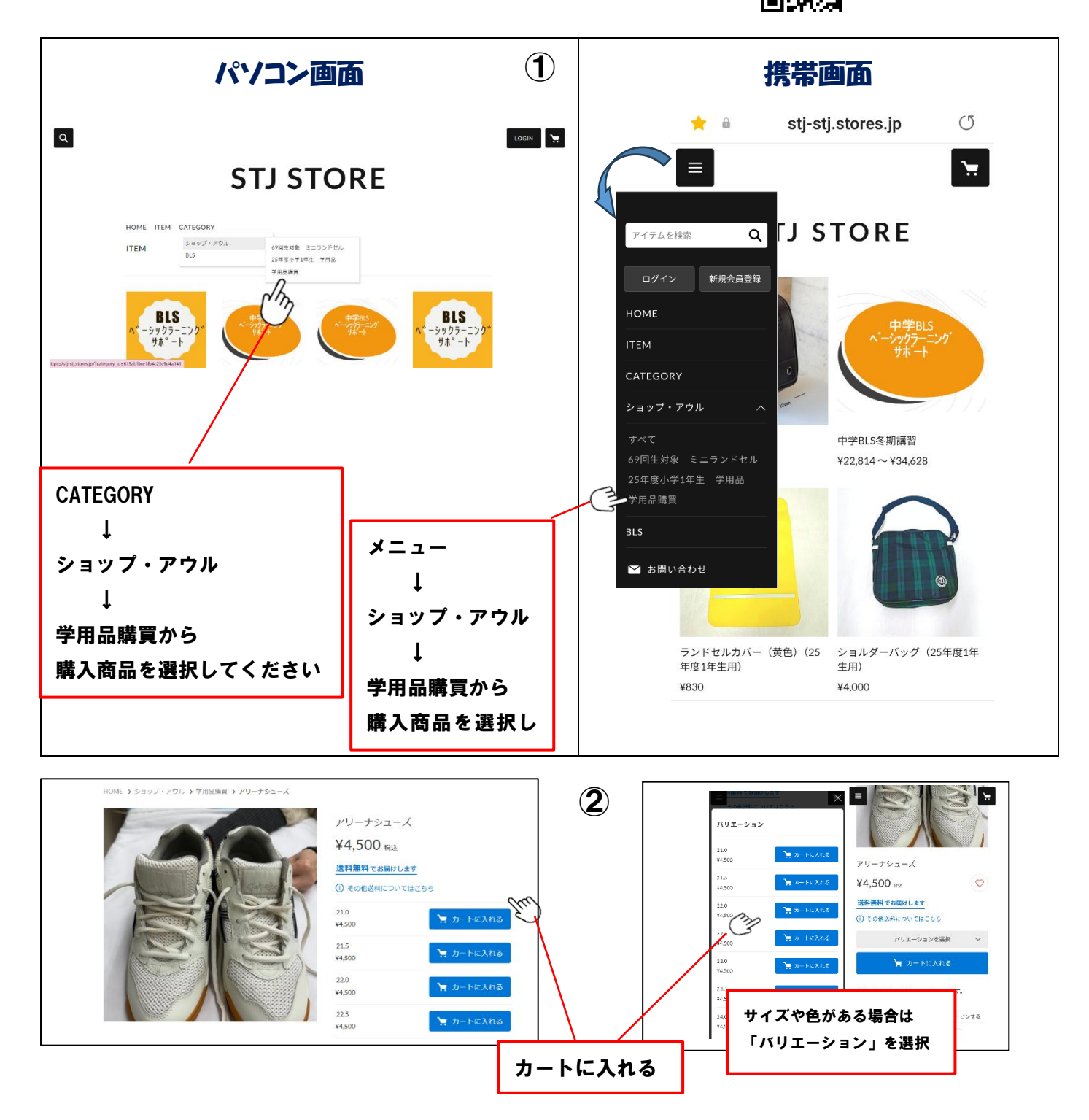

 
 身分証明書
 Ma.

 アロマン学版の学校の 形式であることを証明する
 第 学年
 ロ

 氏名
 氏名
 年 月 日発行

 (3cm×4cm)
 年 月 日発行
 日

 学
 単 月 日発行
 日

 算
 所在地、戦振車市線EPLはや医中の(軍)所 電 30 045 (581) 880時
 日

 文 反 表 市 大 勝
 安安
 日

 校 反 清 大 勝
 安安
 日

▣౫;▣

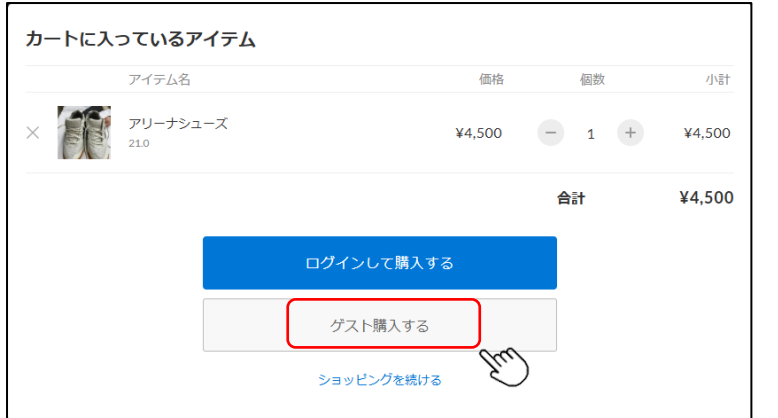

<u>③「ゲスト購入する」を選択</u>

|       | STJ S                                             | TORE               | <u>④購入者情報を入力してください。</u> |
|-------|---------------------------------------------------|--------------------|-------------------------|
| ご入力   | お支払い                                              | ご確認 完了             |                         |
| 購入者さま |                                                   |                    |                         |
| お名前   | 姓                                                 | 名                  | ● お名前:購入者(児童)名          |
| 郵便番号  | 1500011                                           | 都道府県・市区町村が自動入力されます | ● 電話番号:緊急連絡先            |
| 都道府県  | 選択してください ▼                                        |                    | ※その他の項目の入力もお願いいたします。    |
| 市区町村  | 渋谷区東                                              |                    |                         |
| 番地以降  | 3-16-3 エフニッセイ恵比寿ビル4階<br>※連物名・節屈番号がある場合は必ず入力してください |                    |                         |
| 電話番号  | 08012345678<br>半角数字のみ・ハイフンなし                      |                    |                         |

| メールアドレス  | aaa@bbb.jp                                                                                   |
|----------|----------------------------------------------------------------------------------------------|
|          |                                                                                              |
| オプション    |                                                                                              |
| 領収書任意    | 希望する                                                                                         |
| 備考 任意    | 720001                                                                                       |
|          |                                                                                              |
|          |                                                                                              |
| 情報の登録    |                                                                                              |
| 会員登録 任意  | 利用規約・プライバシーボリシーに同意して登録する<br>会員登録をするとマイページからご主文職題を確認できます。また、次回よりご主文時の任所・<br>お支払い方法の入力を造場できます。 |
| メール購読 任意 | ストアからのメールマガジン<br>セールや新着病報のお知らせ                                                               |
|          | お支払い情報の入力へ                                                                                   |

## <u>※重要※</u>

<u>⑤オプション</u> 「備考」:お子様の学籍番号(身分証明書の右隣にある

<u>6 桁の数字)の入力をお願いします。</u> (番号以外は入力しないでください)

<u>⑥「情報の登録」:会員登録、メール購読のチェックを全</u> <u>て外してください。</u>

①「お支払い情報の入力へ」を選択してください。

8お支払い方法の選択が可能です。

<u>クレジットカード・コンビニ払いのどちらかを選択して</u> ください。

| ご入力 お支払い                    | ご確認  | 完了 |
|-----------------------------|------|----|
|                             |      |    |
| お支払い方法                      |      |    |
| クレジットカード 🏧 🌕 🗮 🔛 👫 🛙 ¥100月1 | で利用可 |    |
| ロンビニ決済                      |      |    |
| 翌月後払い                       |      |    |
| PayPal                      |      |    |
| 銀行振込                        |      |    |
| auかんたん決済                    |      |    |
| ドコモ払い                       |      |    |
| ソフトバンクまとめて支払い               |      |    |
| 楽天ペイ ¥100以上で利用可             |      |    |
| 内容のご確                       | 國신   |    |
|                             |      | J  |

④「内容のご確認へ」を選択してください。

| これ                     |                                                                                   |                                                |                           |
|------------------------|-----------------------------------------------------------------------------------|------------------------------------------------|---------------------------|
| こか<br>茜入アイテム           |                                                                                   |                                                |                           |
| 黄入アイテム                 | 275 A                                                                             | 87                                             |                           |
|                        |                                                                                   |                                                |                           |
| 71966                  | 26                                                                                | 658 倍数 小分<br>¥30,000 1 ¥30,000                 |                           |
| 377-4                  |                                                                                   | <b>*&gt;</b> 201                               |                           |
|                        | אש<br>כב<br>נח<br>נח                                                              | 1 ¥0<br>ビニ交近手数料 ¥300<br>甘 ¥30,300<br>田田 ¥2,754 |                           |
| 構入者さま                  |                                                                                   | 松田市市                                           |                           |
| an a+                  | 184<br>1                                                                          |                                                |                           |
| B/5 721<br>神奈          | 200016<br>同口呆標為市場開送來守局此約11-1                                                      |                                                |                           |
| 045                    | 55018008                                                                          |                                                |                           |
| tak<br>ニールアドレス 🏯       | kagi_masami@atonement.ed.jp<br>えカレミメールアドレスにお読むいないか、もつ!<br>mmaa: PhDr-st#数年UT(TRN) | 見ご確認ください。                                      | 「注文する」を選択してください。          |
| オブション                  |                                                                                   | #£15                                           |                           |
| <b>ia</b> 7 <i>1</i> 6 | 5の学校委号を入力してください。 (必須)                                                             |                                                | ※注文完了後、登録したメールに購入内容のメールが届 |
| 青報の登録                  |                                                                                   | 福花才会                                           |                           |
| <b>MBR 2</b> 57        | eliteri                                                                           |                                                | してる。メリード語が、たらす。           |
| <b>с−АМА</b> スト<br>10- | トアからのメールマガジンを受け取らない<br>ールや新着博畅のお知らせを受け取らない                                        |                                                |                           |
| ら支払い方法                 |                                                                                   | ###\$&                                         |                           |
| 1支払い方法 コン              | >C=3A                                                                             |                                                |                           |

※ 入力等についてのご質問は、<u>shop.auru@ba.wakwak.com</u>へお願いいたします ※ その他、決済方法についての詳細は、下記の URL、QR コードをご参照下さい。 https://faq.stores.jp/hc/ja/sections/27475234600345

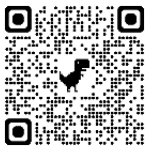